#### 1.- INGRESAR A ESTA DIRECCION ELECTRONICA:

#### http://imss.gob.mx/tramites/imss02020

#### 2.- Dar click en el paso número tres

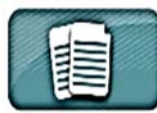

CONSTANCIA DE VIGENCIA DE DERECIJOS PARA RECIBIR Servicio médico, ante el IMSS Homodave IMSS 92 920 b

Concoe tu vigencia de del echos para reción los servicos médicos que brindo el IMSS . No civides que también puedes reditirios fuera del Estado dande vives.

YA PUEDES HACER TU TRÂMITE POR INTERNET:

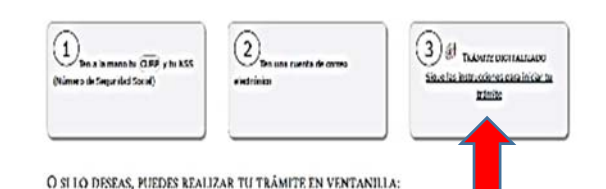

### 3.- Inserta la CURP

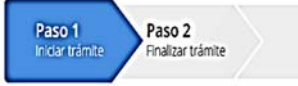

Para realizar este trámite, debes tener a la mano:

- CURP
- NSS (Número de Seguridad Social)
- Correo electrónico válido, el cual será asociado a tu CURP

Ingresa los siguientes datos

#### CURP\*:

Ingresa tu CURP

¿No te sabes tu CURP? Consúltala aquí.

# 4.- En caso de no contar con número de seguridad social dar click en <u>CONSULTAR AQUÍ</u>.

| NSS (Número de Seguridad |  |
|--------------------------|--|
| Social)*:                |  |

Ingresa tu Número de Seguridad Social

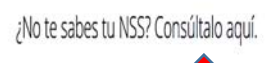

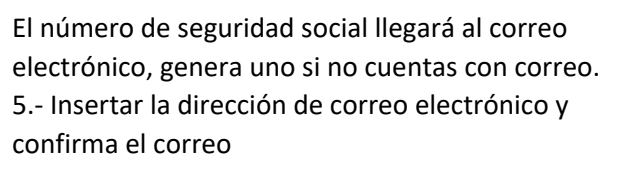

#### Correo electrónico\*:

Ingresa tu correo

#### Confirme su correo electrónico\*:

Confirma tu correo

#### 6.- insertar el código y dar click en continuar.

Capture

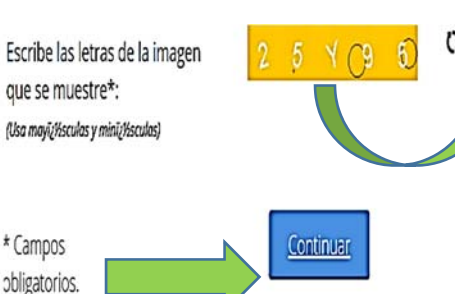

7.- La respuesta llegará al correo electrónico, abrir el formato PDF e imprimir la hoja.

| goomx                                           |                                     |                                     |   |    |   |      |
|-------------------------------------------------|-------------------------------------|-------------------------------------|---|----|---|------|
|                                                 | Insalauto Mewcano del Seguro Social |                                     |   |    |   |      |
|                                                 | Constancia de Vigencia de Derechos  |                                     |   |    |   |      |
| Nancelo-e del trimite                           | Herodaet of Famate                  | fahade s.bicacie dd famate er d'DOF |   |    |   |      |
| INCS-03-030                                     | F#-#455-012                         | 50<br>Ge                            | ' | 11 | ' | 2015 |
|                                                 | Datos Generales                     |                                     | _ |    | _ |      |
| 465                                             | 45329438046                         |                                     |   |    |   |      |
| C.AP.                                           | G0N940x13x0F18700                   |                                     |   |    |   |      |
| Konderettal, permer aprel-de y segunde aprel-de | IT 281 IT EXTANGE GEN-ZALSE VILLA   |                                     |   |    |   |      |
| lem .                                           | Nér                                 |                                     |   |    |   |      |
| les valle nachrikolter                          | 33/04/1954                          |                                     |   |    |   |      |
| lager ce inairiúnta.                            | DISTRITO FEDERAL                    |                                     |   |    |   |      |
|                                                 | Datos de Aseguramiento              |                                     | _ |    | _ |      |
| Condetectional servicin or Micro                | NO                                  |                                     |   |    |   |      |
| interna -                                       |                                     |                                     | _ |    | _ |      |
| Deligion VA. FOEMEKED                           |                                     |                                     | _ |    |   |      |
| UNT- UNT1111CHICO                               |                                     |                                     |   |    |   |      |
| ano venerno                                     |                                     |                                     | _ |    | _ |      |
| Carsaltana COresa 1080 6                        |                                     |                                     | _ |    | _ |      |
| Agrace Viting (F) 91408                         |                                     |                                     |   |    |   |      |
|                                                 | Datos del último patrón             |                                     |   |    |   |      |

#### ISSSTE.

1.- Buscar como: constancia de no afiliación al ISSSTE. Y dar click en SINAVID Oficina virtualacreditación de no afiliación.

| 120 | a_cheny108                                   | itor 🚺 consta                                                           | ncia de no afiliaci                                                           | × +                                    |                                               |                          |
|-----|----------------------------------------------|-------------------------------------------------------------------------|-------------------------------------------------------------------------------|----------------------------------------|-----------------------------------------------|--------------------------|
| r.  | 0 18                                         | ] bing.com/s                                                            | carch?q=constanci                                                             | a+de+no-                               | •afilioc/%c3%i03n                             | +al+isseto&qs=HS&pq=co   |
| ,   | consta                                       | ancia de no                                                             | afiliación al                                                                 | issste                                 |                                               | P                        |
|     | Web                                          | Inigates                                                                | Widece 1                                                                      | lepes                                  | Nelsia                                        | Mis elementos guardad    |
|     | 135,020 9                                    | ESULTADOS                                                               | Fecta +                                                                       | Idone                                  | + Rog                                         | ún -                     |
|     | Acredit<br>www.gob<br>Cuando a<br>o sorvicio | lación de no<br>molantee-rítetre<br>es requiere conte<br>contemplados e | afiliación al l<br>mite/idna/S507ee<br>r con une constan<br>n le Ley del15551 | ISSSTE<br>08217464<br>reis die nu<br>F | - gob.mx<br>x32052492 -<br>rafifiación al 155 | SSTEpredeniće            |
|     | SINAV<br>https://doi<br>Paracutto<br>su.CURP | D Oficina Vi<br>discritual boots<br>mer la Combano<br>CURP, Puliéta     | rtual Acredit<br>gebmcSecrision<br>in de Aurophin<br>de p                     | lación c<br>Amedian<br>de No Al        | de No Afiliac<br>Sinde-No<br>Iliación se nace | ilón<br>enis que ingrese |
|     |                                              |                                                                         |                                                                               |                                        |                                               |                          |

#### 2.- Ingresar la CURP y da click en buscar.

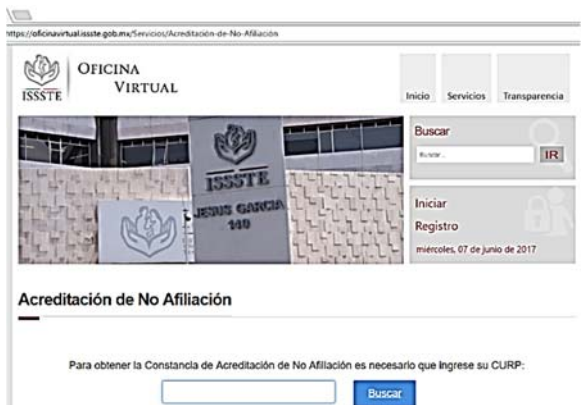

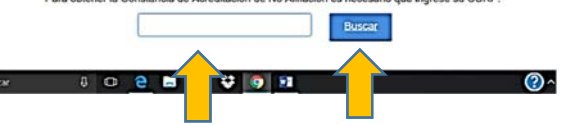

#### 3.- Dar click en descargar.

| Para obtener I | la Constancia de Acreditación o | te No Affliación es necesario qu | e ingrese su CUR |
|----------------|---------------------------------|----------------------------------|------------------|
|                | GOVI940413MDFNLT0               | 0 Elmont                         |                  |
|                | Por favor revise que            | los datos sean correctos:        |                  |
|                | CURP vigente:                   |                                  | 1                |
|                | Primer apeilido:                |                                  |                  |
|                | Segundo apelildo:               | VILLA                            |                  |
|                | Nombre:                         |                                  |                  |
|                | Fecha de nacimiento:            | 13/04/1994                       |                  |

4.- Dar click en abrir archivo e imprime la hoja.

|                                                                                                    | <u>Cancelar</u> Descar                                                                                                    |
|----------------------------------------------------------------------------------------------------|----------------------------------------------------------------------------------------------------|
|                                                                                                    |                                                                                                    |
| o gundar CANV .600169781.pdf (358 KS) deide officinavirtual.ins                                                                   | steggebana? Abre Guardar • Cancelar                                                                                                    |
|                                                                                                    | The second second |
|                                                                                                    |                                                                                                    |
| urten Ave<br>⊐ ite Ave<br>⊐ ite Ite ⊕ ≢lan - H3:000 Z                                                                             | Consta                                                                                                    |
|                                                                                                    |                                                                                                    |
| College Ap.                                                                                                    | . 20                                                                                                    |
| MÉXICO                                                                                                    | SECRETARÍA GENERAL                                                                                                    |
|                                                                                                    | ISTEMA NACIONAL DE AFIL LACIÓN Y VICENCIA DE DERECHOS                                                                                                    |
| CONSTANCIA DE ACREDI                                                                                                    | TACIÓN DE NO AFILIACIÓN SINAVI                                                                                                    |
| Gonstratent Dentetter                                                                                                    |                                                                                                    |
| Facha de Emisión: 03/06/2017 11/35/21 a.m.                                                                                        |                                                                                                    |
| Fecha de Emisión: 08/06/2017 11:34:41 a.m.                                                                                        | D68169781                                                                                                    |
| Fecha de Envisióne 08/06/2017 13:34:41 a.m.                                                                                       | SOLICITANTE                                                                                                    |
| Fecha de Emisión: 08/06/2017 31:34:41 a.m.                                                                                        | SOUCHANTE                                                                                                    |
| CURP. GOVISIALISMOTHETIO<br>Aprilio Peterno: GOVISIALIZ                                                                           | SOLICITANTE<br>Sen: MUER                                                                                                    |
| CURP. GOVIDAULINO J. CURP.<br>CURP. GOVIDAULINO/TUTO<br>Apelido Parence. GOVZALIZ<br>Apelido Marence. VILLA<br>Nomber: TZU IZZANA | SOUCTANTE<br>Source 2000 109781<br>Sero: MULER<br>Factor de Nordenares - 11/20/1994                                                                                                    |

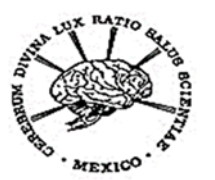

Instituto Nacional de Neurología y Neurocirugía Manuel Velasco Suárez

## COMO TRAMITAR CONSTANCIAS DE NO AFILIACION AL IMSS E ISSSTE.

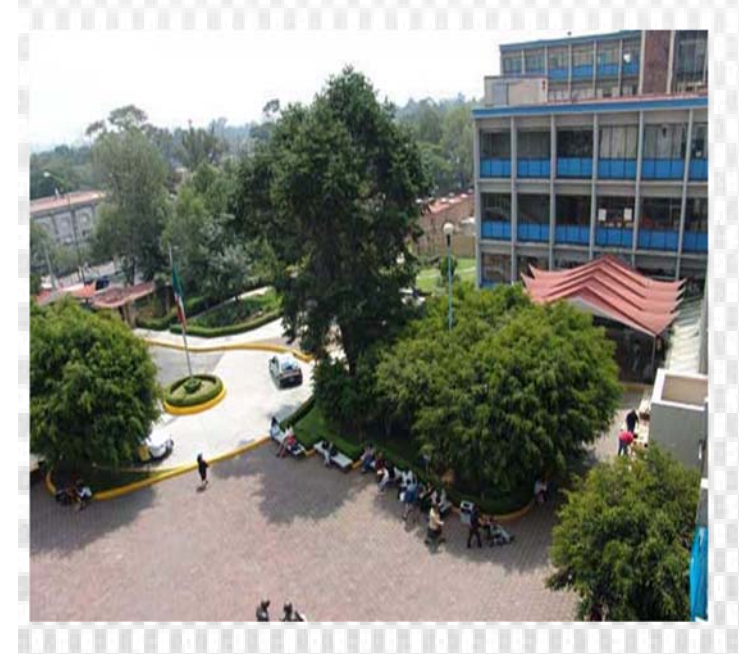